# RS Automation ROBOCON SRC-PLUS Series

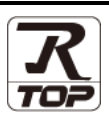

## CONTENTS

Touch Operation Panel을 사용해주시는 고객님께 감사 드립니다.

#### **1.** 시스템 구성

#### <u>2 페이지</u>

3 페이지

접속에 필요한 기기, 각 기기의 설정, 케이블, 구성 가능한 시스 템에 대해 설명합니다.

- 2. 외부 장치 선택 TOP 기종과 외부 장치를 선택합니다.
- <u>4 페이지</u>

TOP 통신 설정 방법에 대해서 설명합니다.

**4.** 외부 장치 설정 <u>9 페이지</u>

외부 장치의 통신 설정 방법에 대해서 설명합니다.

 5. 케이블 표
 10 페이지

접속에 필요한 케이블 사양에 대해 설명합니다.

#### 지원 어드레스

11 페이지

본 절을 참조하여 외부 장치와 통신 가능한 어드레스를 확인하 십시오.

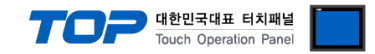

# 1. 시스템 구성

TOP와 "RS Automation, Inc SRC-PLUS Series"의 시스템 구성은 아래와 같습니다.

| Series          | 통신 방식              | 시스템 설정                               | 케이블                           |
|-----------------|--------------------|--------------------------------------|-------------------------------|
|                 | RS-232C            | <u>3.1 설정 예제 1</u><br><u>(4 페이지)</u> | <u>5.1 케이블 표 1</u><br>(5 페이지) |
| SRC-PLUS Series | RS–485<br>(2 wire) | <u>3.2 설정 예제 2</u><br><u>(4 페이지)</u> | <u>5.1 케이블 표 2</u><br>(5 페이지) |

#### ■ 연결 구성

•1:1(TOP 1 대와 외부 장치 1 대) 연결 - RS232C/485 통신에서 가능한 구성입니다.

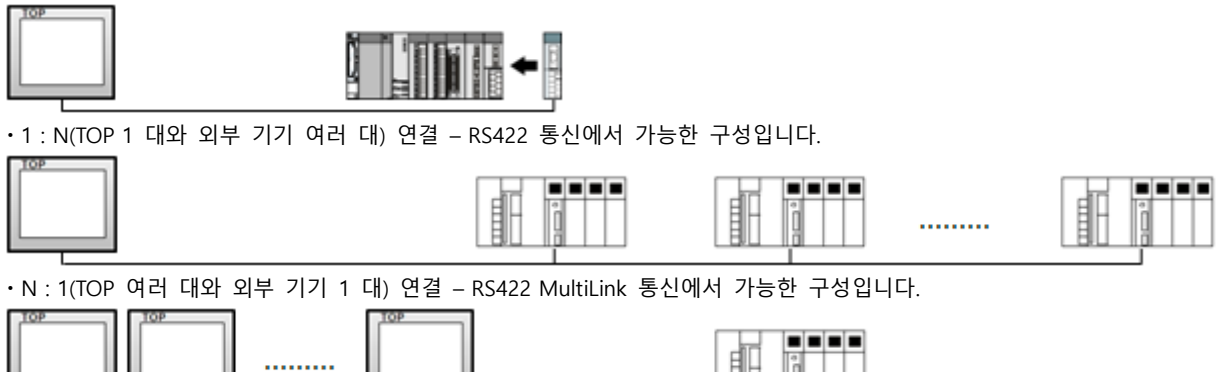

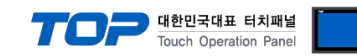

# 2. 외부 장치 선택

■ TOP 모델 및 포트 선택 후 외부 장치를 선택합니다.

| 니바이스 선택                                    |        |                                     |
|--------------------------------------------|--------|-------------------------------------|
| PLC 선택 [COM2]                              |        |                                     |
|                                            |        | 검색 :                                |
| 제조사                                        | 모델망    | 명 ◎ 모델명 ◎ 제조사                       |
| M2I Corporation                            | - 🎓    | NX7, NX Plus(70P/700P/ CCU+) Series |
| MITSUBISHI Electric Corporation            |        | X8 Series                           |
| OMRON Industrial Automation                |        |                                     |
| LS Industrial Systems                      |        | SPC Series                          |
| MODBUS Organization                        |        | SRC PLUS Series                     |
| SIEMENS AG.                                |        |                                     |
| Rockwell Automation                        |        |                                     |
| GE Fanuc Automation                        |        |                                     |
| PANASONIC Electric Works                   |        |                                     |
| YASKAWA Electric Corporation               |        |                                     |
| YOKOGAWA Electric Corporation              |        |                                     |
| Schneider Electric Industries              |        |                                     |
|                                            |        |                                     |
| RDT Systems                                |        |                                     |
| RS Automation                              | -      |                                     |
|                                            |        | 👍 뒤로 🔹 다음 🗙 취소                      |
|                                            |        |                                     |
| 비바이스 선택                                    |        |                                     |
| PLC 설정                                     |        |                                     |
| 별칭: PLC1                                   |        |                                     |
| 프로토콜: SRCPLUS PRC                          |        |                                     |
| 문자열 저장 모드 : First LH HL                    | 변경     | *2 °ππ2                             |
| = 이즈러 나요                                   |        |                                     |
| 연산 조건 : AND                                | •      |                                     |
| 변경 조건 : 🔲 타임아웃                             | 5 🗘 (3 | <u>Ž</u> )                          |
| ■ 조건                                       |        | · 편집                                |
| Primary Option                             |        |                                     |
| TimeOut (ms) 300                           |        |                                     |
|                                            |        |                                     |
| SendWait (ms) 0                            |        |                                     |
| SendWait (ms) 0<br>Retry 5                 |        |                                     |
| SendWait (ms) 0<br>Retry 5<br>Station No 0 |        |                                     |
| SendWait (ms) 0<br>Retry 5<br>Station No 0 |        |                                     |
| SendWait (ms) 0<br>Retry 5<br>Station No 0 |        |                                     |
| SendWait (ms) 0<br>Retry 5<br>Station No 0 | 30     |                                     |
| SendWait (ms) 0<br>Retry 5<br>Station No 0 | 30     |                                     |
| SendWait (ms) 0<br>Retry 5<br>Station No 0 | 30     |                                     |
| SendWait (ms) 0<br>Retry 5<br>Station No 0 | 30     |                                     |

| 설정    | 사항  |                                                    | 내용                                  |                   |
|-------|-----|----------------------------------------------------|-------------------------------------|-------------------|
| ТОР   | 모델  | TOP 디스플레이와 프로세스를 꼭                                 | TOP 디스플레이와 프로세스를 확인하여 터치 모델을 선택합니다. |                   |
| 외부 장치 | 제조사 | TOP와 연결할 외부 장치의 제조사를 선택합니다.<br>"RS AUTO"를 선택 하십시오. |                                     |                   |
|       | PLC | TOP와 연결할 외부 장치를 선택 합니다.                            |                                     |                   |
|       |     | 모델                                                 | 인터페이스                               | 프로토콜              |
|       |     | SRC                                                | Serial                              | SRC PLUS PROTOCOL |
|       |     |                                                    |                                     |                   |

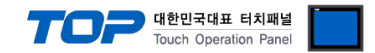

### 3. TOP 통신 설정

통신 설정은 TOP Design Studio 혹은 TOP 메인 메뉴에서 설정 가능 합니다. 통신 설정은 외부 장치와 동일하게 설정해야 합니다.

#### 3.1 TOP Design Studio 에서 통신 설정

#### (1) 통신 인터페이스 설정

- ■[프로젝트 > 프로젝트 속성 > TOP 설정]→[프로젝트 옵션 > "HMI 설정 사용" 체크 > 편집 > 시리얼]
  - TOP 통신 인터페이스를 TOP Design Studio에서 설정합니다.

| 프로젝트 옵션         |                     |                                                                  | ×            |
|-----------------|---------------------|------------------------------------------------------------------|--------------|
| HMI 변경          | PLC 추가              | H 📊 PLC 변경 🔀 PLC 삭제                                              |              |
| ▲ TOP 설정        | X1500X              | 날짜 / 시간 동기화 회면 옵션                                                |              |
| ▲·₩ PLC 설정      |                     | 프로젝트 옵션 회면 전환 글로벌 잠금 옵션 프로젝트 스타일 스플래쉬                            | PLC 버퍼 동기화   |
| ▲ · 🗊 COM2 (1)  |                     | 주소 등록 문자셋                                                        |              |
|                 | SRC PLUS Series [0] | 주소입력 방식 []]: 자유 입력 ▼ 타입: Korea                                   | •            |
| Ethernet (0     | )                   | 피다석성정                                                            |              |
| USBDevice       | (0)                 | 로그: 192                                                          | 0 (KByte)    |
|                 |                     | 알람: 192 🔍 (KByte)                                                |              |
|                 |                     | 레시피: 61 🔶 (KByte)                                                |              |
|                 |                     |                                                                  |              |
|                 |                     | 텍스트 & 폰트 설정                                                      |              |
|                 |                     | ·····································                            | ⊸8 사이여야 합니다) |
|                 |                     | □텍스트 자동 줄바꿈 사용                                                   |              |
|                 |                     | □ N:1 터치 제어권 관리 사용                                               |              |
|                 |                     | 인터락 수소된: DPLC1 - 515_ 2018 =                                     |              |
|                 |                     |                                                                  |              |
|                 | L                   | · · · · · · · · · · · · · · · · · · ·                            | 편집           |
|                 |                     | Project Setting                                                  |              |
|                 |                     | Project Name=NewProject<br>Start Mode=Menu<br>Start Screen New 1 |              |
|                 |                     | Latch Use=0<br>Latch Set=0/0                                     |              |
|                 |                     | 4                                                                | Þ.           |
|                 |                     |                                                                  |              |
|                 |                     |                                                                  | 석용 닫기        |
| 프로젝트            |                     |                                                                  |              |
|                 |                     | 표 시리얼                                                            |              |
| 프로젝트 설정         | ↓<br>고급 설정          |                                                                  |              |
| 시스템             |                     |                                                                  |              |
|                 |                     | 신호 레벨                                                            |              |
|                 | 7                   | ○ RS-232C                                                        |              |
| 보안              | 날짜/시간               | 비트/초: 19200 🗸 이더넷                                                |              |
|                 |                     |                                                                  |              |
|                 |                     |                                                                  |              |
| 시간얼             | HDMI                | 정지 비트: 1 🔹                                                       |              |
| 출선 상지           | 1112                | 패리티 비트: 없음 -                                                     |              |
|                 |                     | · · · · · · · · · · · · · · · · · · ·                            |              |
| 정면 비영           | SD/CE               | 으금 세어· 꺼짐                                                        |              |
| 린힌 USB<br>통시 장치 | 30/ LF              |                                                                  |              |
|                 |                     | <u> </u>                                                         |              |
| : I U I         |                     |                                                                  |              |
| PLC             |                     |                                                                  |              |
|                 |                     |                                                                  |              |

|            |            | 대한민국대표<br>Touch Opera | E 터치패널<br>ation Panel |
|------------|------------|-----------------------|-----------------------|
| 항 목        | ТОР        | 외부 장치                 | 비고                    |
| 신호 레벨 (포트) | RS-232C    | RS-232C               |                       |
|            | RS-422/485 | RS-422/485            |                       |
| 보우레이트      | 192        | 200                   |                       |
| 데이터 비트     | 8          | 3                     |                       |
| 정지 비트      |            | 1                     |                       |
| 패리티 비트     | 없          | 음                     |                       |

※ 위의 설정 내용은 본 사에서 권장하는 <u>예제</u>입니다.

| 항 목    | 설 명                                       |
|--------|-------------------------------------------|
| 신호 레벨  | TOP — 외부 장치 간 시리얼 통신 방식을 선택합니다.           |
| 보우레이트  | TOP — 외부 장치 간 시리얼 통신 속도를 선택합니다.           |
| 데이터 비트 | TOP — 외부 장치 간 시리얼 통신 데이터 비트를 선택합니다.       |
| 정지 비트  | TOP — 외부 장치 간 시리얼 통신 정지 비트를 선택합니다.        |
| 패리티 비트 | TOP - 외부 장치 간 시리얼 통신 패리티 비트 확인 방식을 선택합니다. |

#### (2) 통신 옵션 설정

■ [ 프로젝트 > 프로젝트 속성 > PLC 설정 > COM > "PLC1 :SRC Series"]

- SR Series 통신 드라이버의 옵션을 TOP Design Studio에서 설정합니다.

| 프로젝트 옵션                                                                                                    |                                                                                                    | ×     |
|----------------------------------------------------------------------------------------------------|----------------------------------------------------------------------------------------------------|-------|
| HMI 변경                                                                                                    | 추가 TTT PLC 변경 🔀 PLC 삭제                                                                                                    |       |
| · TOP 설정<br>SYS : TOPRX1500X<br>PLC 설정<br>COM1 (0)<br>PLC1: SRC PLUS Series [(<br>Com5 (0)<br>FieldBus (0)<br>USBDevice (0) | PLC 설정         道名:         인터페이스:         프로토콜:         SRC PLUS PROTOCOL1         문자열 저장 모드:         Frist LH HL         변경 조건:         요산 조건:         MD         변경 조건:         E Plang         호값         호값         환경 조건:         E Plang         호값         환경 조건:         E Plang         환경 조건:         E Plang         환경 조건:         E Plang         호값         ···································· | 통신매뉴얼 |
| <                                                                                                    |                                                                                                    | 적용 닫기 |

| 항 목           | 설 정                                          | 비고             |
|---------------|----------------------------------------------|----------------|
| 인터페이스         | "SRC PLUS"를 선택합니다.                           | "2. 외부 장치      |
| 프로토콜          | TOP — 외부 장치 간 통신 프로토콜을 선택합니다.                | <u> 선택" 참고</u> |
| TimeOut (ms)  | TOP이 외부 장치로부터 응답을 기다리는 시간을 설정합니다.            |                |
| SendWait (ms) | TOP이 외부 장치로부터 응답 수신 후 다음 명령어 요청 전송 간에 대기 시간을 |                |
|               | 설정합니다.                                       |                |
| Station No    | 외부 장치의 국번을 입력합니다.                            |                |

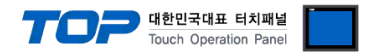

#### 3.2 TOP 에서 통신 설정

※ "3.1 TOP Design Studio 에서 통신 설정" 항목의 "HMI 설정 사용"을 체크 하지 않은 경우의 설정 방법입니다.

■ TOP 화면 상단을 터치하여 아래로 <u>드래그</u> 합니다. 팝업 창의 "EXIT"를 터치하여 메인 화면으로 이동합니다.

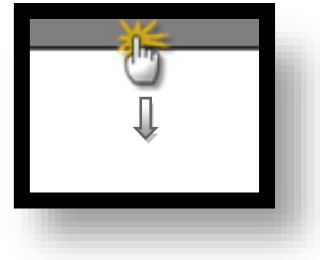

- (1) 통신 인터페이스 설정
  - [메인 화면 > 제어판 > 시리얼 ]

| (*) 제어판<br>고 근제 드                                            | ſ                                        | ☞ 시리엄                                                                                            | ×                                                                    |   |
|--------------------------------------------------------------|------------------------------------------|--------------------------------------------------------------------------------------------------|----------------------------------------------------------------------|---|
| 프로젝트 설정<br>시스템<br>보안<br>보안<br>시리별<br>옵션 상지<br>종신 장지<br>문신 장지 | 교급 설정<br>고급 설정<br>날짜/시간<br>나DMI<br>SD/CF | 시리얼 포트<br>신호 레벨<br>● RS-232C ● RS-42<br>비트/초:<br>데이터 비트:<br>정지 비트:<br>패리티 비트:<br>흐름 제어:<br>포트 진단 | COM1<br>22(4)  RS-485(2)<br>19200<br>8<br>1<br>없음<br>제집<br><b>적용</b> | E |
|                                                              |                                          |                                                                                                  |                                                                      |   |

| 항 목        | ТОР        | 외부 장치      | 비고 |
|------------|------------|------------|----|
| 신호 레벨 (포트) | RS-232C    | RS-232C    |    |
|            | RS-422/485 | RS-422/485 |    |
| 보우레이트      | 192        | 200        |    |
| 데이터 비트     | 8          |            |    |
| 정지 비트      |            | 1          |    |
| 패리티 비트     | 없음         |            |    |
|            |            |            |    |

※ 위의 설정 내용은 본 사에서 권장하는 설정 <u>예제</u>입니다.

| 항 목    | 설 명                                       |
|--------|-------------------------------------------|
| 신호 레벨  | TOP — 외부 장치 간 시리얼 통신 방식을 선택합니다.           |
| 보우레이트  | TOP — 외부 장치 간 시리얼 통신 속도를 선택합니다.           |
| 데이터 비트 | TOP — 외부 장치 간 시리얼 통신 데이터 비트를 선택합니다.       |
| 정지 비트  | TOP — 외부 장치 간 시리얼 통신 정지 비트를 선택합니다.        |
| 패리티 비트 | TOP - 외부 장치 간 시리얼 통신 패리티 비트 확인 방식을 선택합니다. |

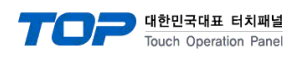

(2) 통신 옵션 설정

■ [ 메인 화면 > 제어판 > PLC ]

|                                 | 디바이스 선택                                                                                                    |
|---------------------------------|----------------------------------------------------------------------------------------------------|
| · 제어판<br>프로젝트                   | PLC 얻 경           별칭:         PLC1           인터페이스:         SRC PLUS           프로토콜:         SRC PLUS PROTOCOL1           문자열 저장 모드:         First LH HL |
| 실행<br>프로젝트 설정<br>시스템            | 통신 옵션<br>TimeOut (ms) 300 중<br>SendWait (ms) 0 중<br>Retry 5 중                                                                                            |
| VNC 뷰 <b>머</b><br>시리얼<br>옵션 장치- | Station No 0 🐨                                                                                                    |
| 전면 USB<br>소크린샷 동신 장치-           |                                                                                                    |
|                                 | ▲ 뒤로 ✓ OK × 취소                                                                                                    |
|                                 |                                                                                                    |

| 항 목           | 설정                                           | 비고               |
|---------------|----------------------------------------------|------------------|
| 인터페이스         | TOP — 외부 장치 간 통신 인터페이스를 설정합니다.               | <u>"2. 외부 장치</u> |
| 프로토콜          | TOP — 외부 장치 간 통신 프로토콜을 설정합니다.                | <u> 선택" 참고</u>   |
| TimeOut (ms)  | TOP이 외부 장치로부터 응답을 기다리는 시간을 설정합니다.            |                  |
| SendWait (ms) | TOP이 외부 장치로부터 응답 수신 후 다음 명령어 요청 전송 간에 대기 시간을 |                  |
|               | 설정합니다.                                       |                  |
| Station No    | 외부 장치의 국번을 입력합니다.                            |                  |

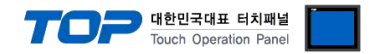

#### 3.3 통신 진단

■ TOP - 외부 장치 간 인터페이스 설정 상태를 확인
 - TOP 화면 상단을 터치하여 아래로 <u>드래그</u>. 팝업 창의 "EXIT"를 터치하여 메인 화면으로 이동한다
 - [ 제어판 > 시리얼 ] 에서 사용 하고자 하는 COM 포트 설정이 외부 장치의 설정 내용과 같은지 확인한다

■ 포트 통신 이상 유무 진단

- [제어판 > PLC]에서 "통신 진단"을 터치한다.

- 화면 상에 Diagnostics 다이얼로그 박스가 팝업 되며 진단 상태를 판단한다.

| ОК             | 통신 설정 정상                                                |
|----------------|---------------------------------------------------------|
| Time Out Error | 통신 설정 비정상                                               |
|                | - 케이블 및 TOP, 외부 장치의 설정 상태 확인한다. <b>(참조 : 통신 진단 시트 )</b> |

#### ■ 통신 진단 시트

- 외부 단말기와 통신 연결에 문제가 있을 경우 아래 시트의 설정 내용을 확인 바랍니다.

| 항목     | 내용            |            | 확  | ·ପ                 | 참 고                    |
|--------|---------------|------------|----|--------------------|------------------------|
| 시스템 구성 | 시스템 연결 방법     |            | OK | NG                 | 1 시스테 그서               |
|        | 접속 케이블 명칭     |            | OK | NG                 | <u>1. 시스템 구영</u>       |
| ТОР    | 버전 정보         |            | OK | NG                 |                        |
|        | 사용 포트         |            | OK | NG                 |                        |
|        | 드라이버 명칭       |            | OK | NG                 |                        |
|        | 기타 세부 설정 사항   |            | OK | NG                 |                        |
|        | 상대 국번         | 프로젝트 설정    | OK | NG                 | <u>2. 외부 장치 선택</u>     |
|        |               | 통신 진단      | OK | NG                 | <u>3. 통신 설정</u>        |
|        | 시리얼 파라미터      | 전송 속도      | OK | NG                 |                        |
|        |               | 데이터 비트     | OK | NG                 |                        |
|        |               | 정지 비트      | OK | NG                 |                        |
|        |               | 패리티 비트     | OK | NG                 |                        |
| 외부 장치  | CPU 명칭        |            | OK | NG                 |                        |
|        | 통신 포트 명칭(모듈 명 | 3)         | OK | NG                 |                        |
|        | 프로토콜(모드)      | OK         | NG |                    |                        |
|        | 설정 국번         | OK         | NG |                    |                        |
|        | 기타 세부 설정 사항   | OK         | NG | <u>4. 외부 장치 설정</u> |                        |
|        | 시리얼 파라미터      | 전송 속도      | OK | NG                 |                        |
|        |               | 데이터 비트     | OK | NG                 |                        |
|        |               | 정지 비트      | OK | NG                 |                        |
|        |               | 패리티 비트     | ОК | NG                 |                        |
|        | 어드레스 범위 확인    | 어드레스 범위 확인 |    |                    | <u>6. 지원 어드레스</u>      |
|        |               |            | OK | NG                 | (자세한 내용은 PLC 제조사의 매뉴얼을 |
|        |               |            |    |                    | 참고 하시기 바랍니다.)          |

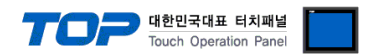

# 4. 외부 장치 설정

제조사의 사용자 매뉴얼을 참고하여 외부 장치의 통신 설정을 TOP의 설정 내용과 동일하게 설정하십시오.

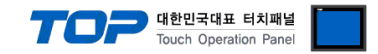

## 5. 케이블 표

본 Chapter는 TOP과 해당 기기 간 정상 통신을 위한 케이블 다이어그램을 소개 합니다. (본 절에서 설명되는 케이블 다이어그램은 "RKC SR Series"의 권장사항과 다를 수 있습니다)

#### 5.1 케이블 표 1

■ RS-232C (1:1 연결)

(A)TOP COM 포트(9핀)

| TOP COM                |     |     | 레이브 저소 | 외부 장치 |       |                        |
|------------------------|-----|-----|--------|-------|-------|------------------------|
| 핀 배열* <mark>주1)</mark> | 신호명 | 핀번호 | 게이들 접속 | 핀번호   | 신호명   | 핀 배열* <mark>주1)</mark> |
|                        | CD  | 1   |        | 1     | CD    |                        |
| 1 5                    | RD  | 2   |        | 2     | RD    | 1 5                    |
|                        | SD  | 3   |        | 3     | SD    |                        |
|                        | DTR | 4   |        | 4     | 485P+ | 6 9                    |
| 통신 케이블 커넥터             | SG  | 5   |        | 5     | SG    | 통신 케이블 커넥터             |
| 전면 기준,                 | DSR | 6   |        | 6     | 485N- | 전면 기준,                 |
| D-SUB 9 Pin            | RTS | 7   |        | 7     | RTS   | D-SUB 9 Pin            |
| male(수, 볼록)            | CTS | 8   |        | 8     | CTS   | female(수, 볼록)          |
|                        | NC  | 9   |        | 9     | NC    |                        |

\*주1) 핀 배열은 케이블 접속 커넥터의 접속면에서 본 것 입니다.

■ RS-485 (연결)

(B) TOP COM 포트(9핀)

| TOP COM                |     |     | 레이브 저소                | 외부 장치 |       |                        |
|------------------------|-----|-----|-----------------------|-------|-------|------------------------|
| 핀 배열* <mark>주1)</mark> | 신호명 | 핀번호 | 게이를 입국                | 핀번호   | 신호명   | 핀 배열* <mark>주1)</mark> |
|                        | RDA | 1   |                       | 1     | CD    |                        |
| 1 5                    |     | 2   |                       | 2     | RD    | 1 5                    |
|                        |     | 3   |                       | 3     | SD    |                        |
|                        | RDB | 4   | ├───┐ <b>┝</b> ────── | • 4   | 485P+ |                        |
| 통신 케이블 커넥터             |     | 5   |                       | 5     | SG    | 통신 케이블 커넥터             |
| 전면 기준,                 | SDA | 6   |                       | · 6   | 485N- | 전면 기준,                 |
| D-SUB 9 Pin            |     | 7   |                       | • 7   | RTS   | D-SUB 9 Pin            |
| male(수, 볼록)            |     | 8   |                       | · 8   | CTS   | female(수, 볼록)          |
|                        | SDB | 9   |                       | 9     | NC    |                        |

\*주1) 핀 배열은 케이블 접속 커넥터의 접속면에서 본 것 입니다.

■ RS-485 (1:1 연결)

| TOP  |     | 레이브 저소 | 외부 장치 |       |                        |
|------|-----|--------|-------|-------|------------------------|
| 핀 배열 | 신호명 | 게이를 접목 | 핀번호   | 신호명   | 핀 배열* <mark>주1)</mark> |
|      | +   |        | 1     | CD    |                        |
|      | -   | ]      | 2     | RD    | 1 5                    |
|      | SG  |        | 3     | SD    |                        |
|      |     | ]      | - 4   | 485P+ | 6 9                    |
| 01 - |     |        | 5     | SG    | 통신 케이블 커넥터             |
|      |     |        | - 6   | 485N- | 전면 기준,                 |
|      |     |        | - 7   | RTS   | D-SUB 9 Pin            |
|      |     |        | - 8   | CTS   | female(수, 볼록)          |
|      |     |        | 9     | NC    |                        |

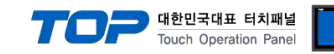

## 6. 지원 어드레스

TOP에서 사용 가능한 디바이스는 아래와 같습니다.

| 디바이  | TOKEN  | д п                     | D AA/ | TOP 디자이너 |            |  |
|------|--------|-------------------------|-------|----------|------------|--|
| 스    | IOKEIN |                         | R/W   | 주소 범위    | 입력 값       |  |
| RUN_ | 0x2C   | 프로그램 실행                 | W     | 000~999  | Don't care |  |
|      |        |                         |       |          |            |  |
| STOP | 0x2D   | 프로그램 성시                 | W     | 000      | Don't care |  |
| PAUS | 0x73   | 일시 정지 \                 |       | 000      | Don't care |  |
| FREE | 0x73   | 일시 정지를 해제               | W     | 000      | Don't care |  |
| OVER | 0x61   | Override Speed 읽고 쓰기    | R/W   | 001~100  | Don't care |  |
| PWON | 0x4A   | 서보 전원 ON                | W     | 000      | Don't care |  |
| PWOF | 0x4B   | 서보 전원 OFF               | W     | 000      | Don't care |  |
| STS_ | 0x79   | 로봇 상태                   | R     | 000      | Don't care |  |
| INIT | 0x40   | 에러 초기화                  | W     | 000      | Don't care |  |
| JNTX | 0x42   | X축 Joint 현재 위치(no save) | R     | 000      | Don't care |  |
| JNTY | 0x42   | Y축 Joint 현재 위치(no save) | R     | 000      | Don't care |  |
| JNTZ | 0x42   | Z축 Joint 현재 위치(no save) | R     | 000      | Don't care |  |
| JNTA | 0x42   | A축 Joint 현재 위치(no save) | R     | 000      | Don't care |  |
| JNTB | 0x42   | B축 Joint 현재 위치(no save) | R     | 000      | Don't care |  |
| JNTC | 0x42   | C축 Joint 현재 위치(no save) | R     | 000      | Don't care |  |
| WRDX | 0x42   | X축 World 현재 위치(no save) | R     | 000      | Don't care |  |
| WRDY | 0x42   | Y축 World 현재 위치(no save) | R     | 000      | Don't care |  |
| WRDZ | 0x42   | Z축 World 현재 위치(no save) | R     | 000      | Don't care |  |
| WRDA | 0x42   | A축 World 현재 위치(no save) | R     | 000      | Don't care |  |
| WRDB | 0x42   | B축 World 현재 위치(no save) | R     | 000      | Don't care |  |
| WRDC | 0x42   | C축 World 현재 위치(no save) | R     | 000      | Don't care |  |

\* RUN\_ : 프로그램 실행

프로그램 이름을 "PROG000~PROG999" 와 같은 형식으로 만들어 주십시오. 이름은 반드시 "PROG"로 시작해야 합니다. 디자이너에서 주소를 입력할 때는 "PROG"를 제외한 숫자 세 자리만 입력하시면 됩니다. 만약 프로그램명이 "PROG123" 일 경우 문자를 제외하고 숫 자만 다음 그림과 같이 입력하시면 됩니다.

\* OVER : Override Speed 설정

소수점 자리수를 1 로 설정하시기 바랍니다. 001~100(%) 사이의 값을 입력합니다.

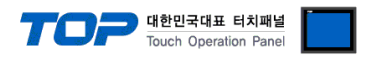

#### \* STS\_: 로봇 상태 비트 값

주소는 000으로 하고 비트 자리수만 다음 표를 보고 설정합니다.

| Bit 번호 | 의 미       | Bit 번호 | 의미        |
|--------|-----------|--------|-----------|
| BIT15  | E-stop 버튼 | Bit7   | Joint Jog |
| BIT14  | Servo 전원  | BIT6   | World Jog |
| BIT13  | H/W Limit | BIT5   | Tool Jog  |
| BIT12  | S/W Limit | BIT4   | Jog 모드    |
| BIT11  | Error 상태  | BIT3   | 외부 제어 모드  |
| BIT10  | Run 상태    | BIT2   | 원점 복귀 완료  |
| BIT9   | Step Run  | BIT1   | 원점 복귀 중   |
| BIT8   | Pause 상태  | BITO   | 사용 안함     |